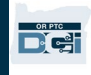

គោលបំណង៖ សៀវភៅណែនាំនេះផ្តល់នូវការណែនាំជាជំហានៗ សម្រាប់អ្នកផ្តល់សេវា ដើម្បីបញ្ឈលចំនួនម៉ាយល៍របស់ពួកគេ។ ផ្នែកទីមួយ៖ ការណែនាំអំពីការបញ្ឈលចំនួនម៉ាយល៍ដោយប្រើ OR PTC DCI Mobile Web (ដោយប្រើឧបករណ៍ឆ្លាតវៃរបស់អ្នក) ផ្នែកទីពីរ៖ ការណែនាំអំពីការបញ្ឈលចំនួនម៉ាយល៍ដោយប្រើ OR PTC DCI Web Portal (ដោយប្រើកុំព្យូទ័រយួរដៃ ឬកុំព្យូទ័រលើតុ) លទ្ធផល៖ អ្នកផ្តល់សេវានឹងអាចរុករកទាំងគេហទំព័រលើឧបករណ៍ចល័ត និងវិបផតថលដើម្បីបញ្ឈលចំនួនម៉ាយល៍របស់ពួកគេ។

**ងំហាន**ឌើម្បីបញ្ចប់ដំណើរការ៖

## ផ្នែកទីមួយ៖ បញ្ឈលចំនួនម៉ាយល៍ដោយប្រើ OR PTC DCI Mobile Web។

| # | ការពិពណ៍នា                                                                                                    | រូបថតអេក្រង់/តំណដែលពាក់ព័ន្ធ                                                                                                    |
|---|----------------------------------------------------------------------------------------------------|----------------------------------------------------------------------------------------------------|
| 1 | ដោយប្រើកម្មវិធីរុករកតាមអ៊ីនធឺណិតនៅលើឧបករ<br>ណ៍ចល័តរបស់អ្នក វាយបញ្ឈល OR PTC DCl<br>ហើយបើកអេក្រង់ចុះឈ្មោះចូល។<br>បញ្ឈលឈ្នោះអ្នកប្រើប្រាស់ និងពាក្យសម្ងាត់របស់អ្នក។<br>ចុច 'ចូល' | ஸ்விப்:orptc.dcisoftware.com1:497Image: Image: |

### អ្នកផ្តល់សេវា — របៀបបញ្ចូលចំនួនម៉ាយល័

#### ប្រកាសព័ត៌មាន៖

ប្រធានបទ - ការបញ្ជាក់របស់អ្នកផ្តល់សេវា

ប្រធានបទ - ការជូនដំណឹងអំពីការប្រើប្រាស់ប្រព័ន្ធ

អានចំណុចនីមួយៗដោយប្រុងប្រយ័ត្ន

2 ចុចលើ 'យល់ព្រម' នៅលើចំណុចនីមួយៗដើម្បីបន្ត។

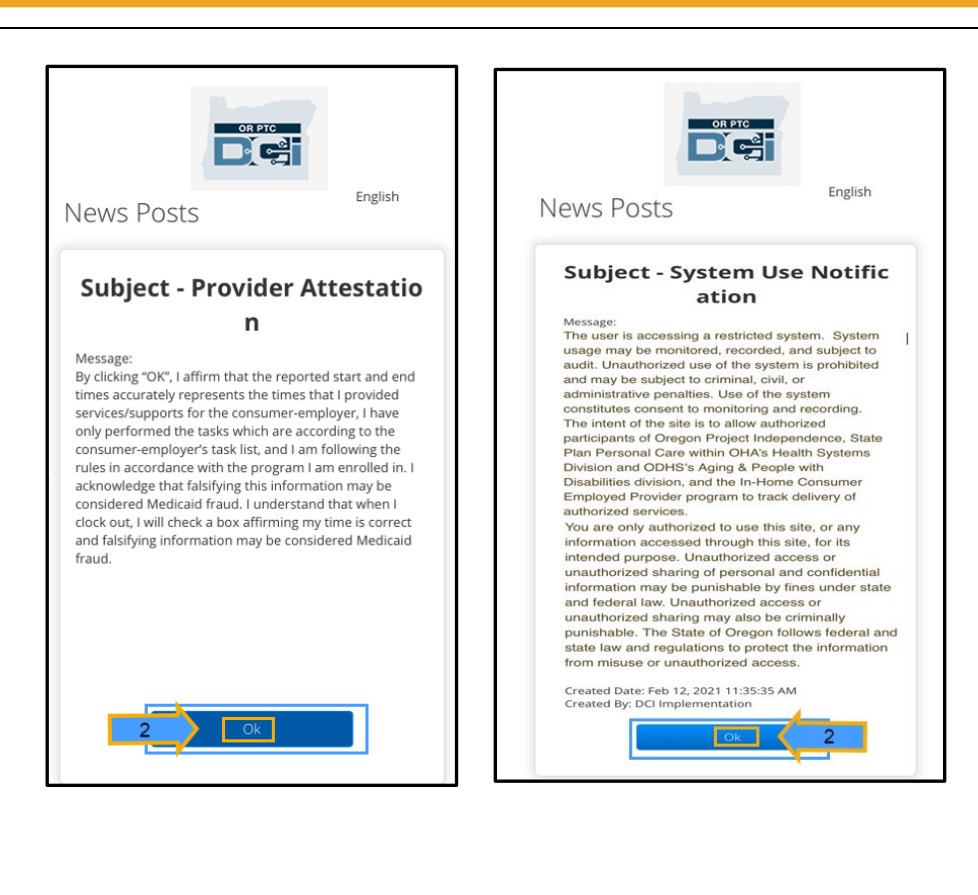

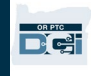

| 3 | ចុចលើប៊ូតុងម៉ឺនុយនៅខាងលើបំផុតផ្នែកខាងស្ដាំនៃ<br>អេក្រង់។ | 11:49 -       Image: Comparison of the provided of the provided of the |
|---|----------------------------------------------------------|----------------------------------------------------------------------------------------------------|
| 4 | ម៉ីនុយជម្រើសនឹងបង្ហាញឡើង។<br>ចុចលើ 'ធាតុថ្មី'            | 11:50 √   Peter.brady   Home   New Entry   Authorization Check   Entries   Message   Search   Site Map   Logout                                                                                                    |

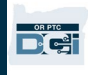

| 5 | ទម្រង់ 'បញ្ឈលធាតុថ្មី' នឹងបង្ហាញឡើង។<br><b>ប្រភេទនៃធាតុ</b> ៖ បំពេញដោយស្វ័យប្រវត្តិ 'Punch'<br><b>ប្រភេទគណនី</b> ៖ ជ្រើសរើស 'ការដឹកជញ្ឈនអតិថិជន'<br>ពីម៉ឺនុយទម្លាក់ចុះ                                                                                                    | 11:50 7   Image: Select Account Type   Hourly   V   Client Transportation   5                   |
|---|----------------------------------------------------------------------------------------------------|-------------------------------------------------------------------------------------------------|
| 6 | <b>អតិថិជន៖</b> វាយបញ្ឈលឈ្នះអ្នកប្រើប្រាស់របស់អ្នក<br>ហើយដើសរើសឈ្នោះរបស់ពួកគេ<br>ដើម្បីបំពេញក្នុងប្រអប់អក្សរ។<br><i>ចំណាំ៖</i><br>អ្នកត្រូវតែជុចលើឈ្នោះអ្នកប្រើប្រាស់ពីម៉ឺនុយទម្លាក់<br>ជុះដើម្បីបន្ត។<br>ប្រសិនបើអ្នកមានអ្នកប្រើប្រាស់ច្រើនជាងប្រាំនាក់<br>អ្នកប្រហែលជាត្រូវរំកិលចុះឡើង<br>ដើម្បីមើលឈ្មោះរបស់ពួកគេ។ | 11:50    Add New Entry   Punch   Client Transportation   Carol   Carol   Carol Brady - CB100C1B |

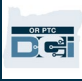

## អ្នកផ្តល់សេវា — របៀបបញ្ចូលចំនួនម៉ាយល៍

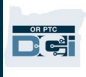

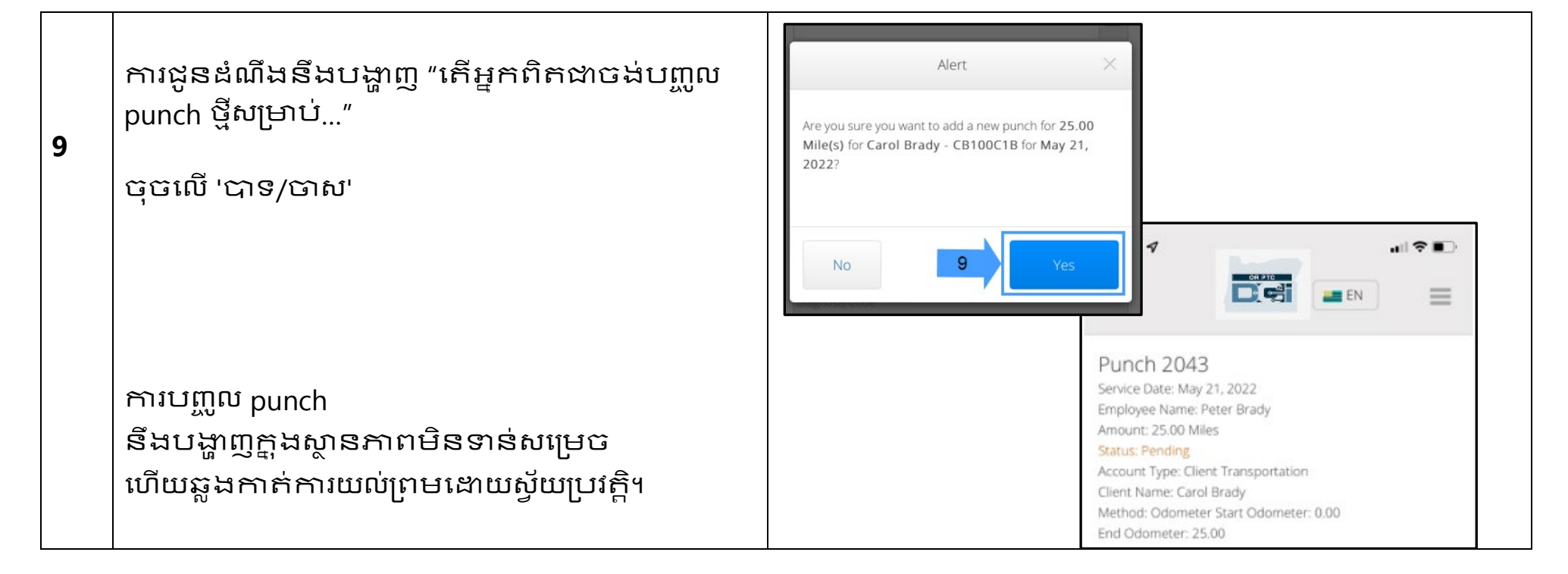

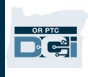

# ផ្នែកទីពីរះ ការបញ្ឈលចំនួនម៉ាយល៍ដោយប្រើវិបផតថល OR PTC DCI៖

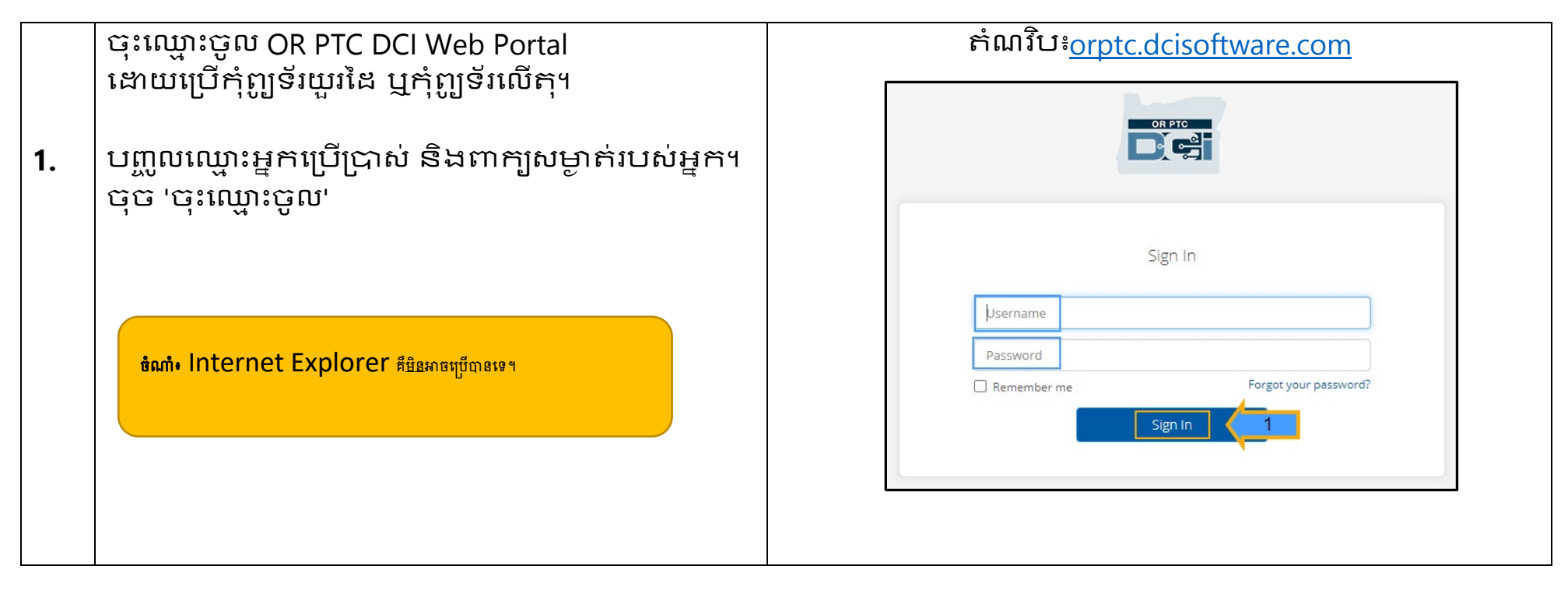

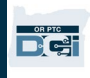

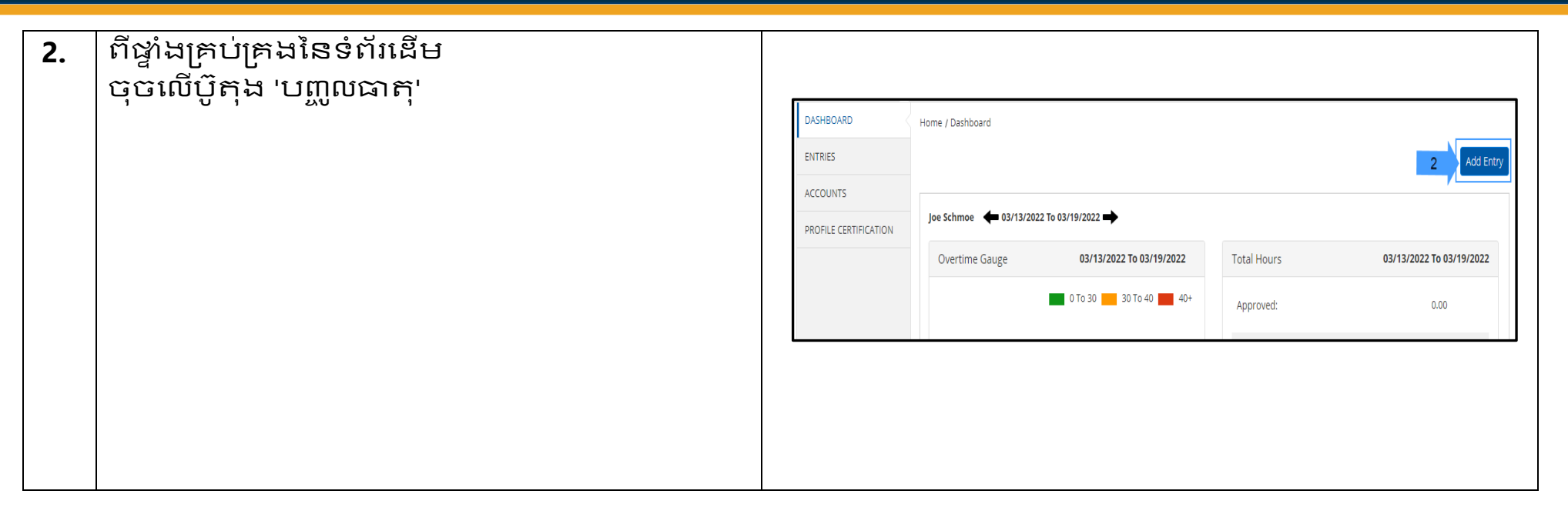

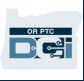

| 3.A         | <b>ប្រភេទនៃធាតុះ</b>                                 |          |
|-------------|------------------------------------------------------|----------|
| 3.B         | ឈ្មោះនិយោជកំ៖                                        | -1.<br>- |
| 3.C         | បំពេញឈ្មោះអ្នកផ្តល់សេវាដោយស្វ័យប្រវត្តិ              |          |
|             | <b>ប្រភេទគណនី</b> ៖ ជ្រើសរើស 'ការដីកងញ្ញន៍អតិថិជន'   |          |
| 3.D         | ពីម៉ឺនុយទម្លាក់ចុះ                                   |          |
|             | <b>អតិថិជន</b> ៖ វាយបញ្ឈលឈ្មោះអ្នកប្រើប្រាស់របស់អ្នក |          |
| 3.E         | ហើយជ្រើសរើសឈ្មោះរបស់ពួកគេ                            |          |
|             | ដើម្បីបំពេញក្នុងប្រអប់អក្សរ។                         |          |
| 3.F         | កូឌសេវាកម្ម៖                                         |          |
| 3.G         | បំពេញកូងសេវាកម្មចំនួនម៉ាយល៍ដោយស្វ័យប្រវត្តិស         |          |
|             | ម្រាប់អ្នកប្រើប្រាស់                                 |          |
| 3.H         | កាលបរិច្ឆេទសេវាកម្ម៖                                 | F        |
| 3.I         | បញ្ឈលកាលបរិច្ឆេទនៃសេវាកម្ម                           |          |
|             | សមតុល្យនៅសល់៖                                        |          |
| 3.J         | បង្ហាញ់ ទំនួនម៉ាយល៍ដែលបានអនុញ្ញាតសរុបដើម្បីទា        |          |
|             | មទារ                                                 | Calci    |
|             | <b>ចាប់ផ្តើមការអានឧបករណ៍វាស់ចម្ងាយ៖</b> បញ្ឈល ()     | Curce    |
|             | បញ្ចប់ការអានឧបករណ៍វាស់ចម្ងាយ៖                        |          |
|             | បព្លូលចំនួនម៉ាយល៍សរុបដែលបានបើកបរសម្រាប់រ             |          |
|             | យ:ពេលបង់ប្រាក់                                       |          |
|             | ជានគណនាចំនួនម៉ាយល៍៖                                  |          |
|             | បង្ហាញចំនួនម៉ាយល៍សរុបដែលបានបញ្ឈល                     | 2        |
|             | <b>លេខកូដការវិនិច្ឆ័យ</b> ៖ ការបំពេញដោយស្វ័យប្រវត្តិ |          |
| 4.          | <b>ចំណាំ៖</b> មិនតម្រូវ                              |          |
|             | <b>ឯកសារភ្ជាប់</b> ៖ មិនតម្រូវ ចុច 'រក្សាទុក'        |          |
|             |                                                      |          |
|             |                                                      |          |
| ***** ~ ~ ~ |                                                      | J        |

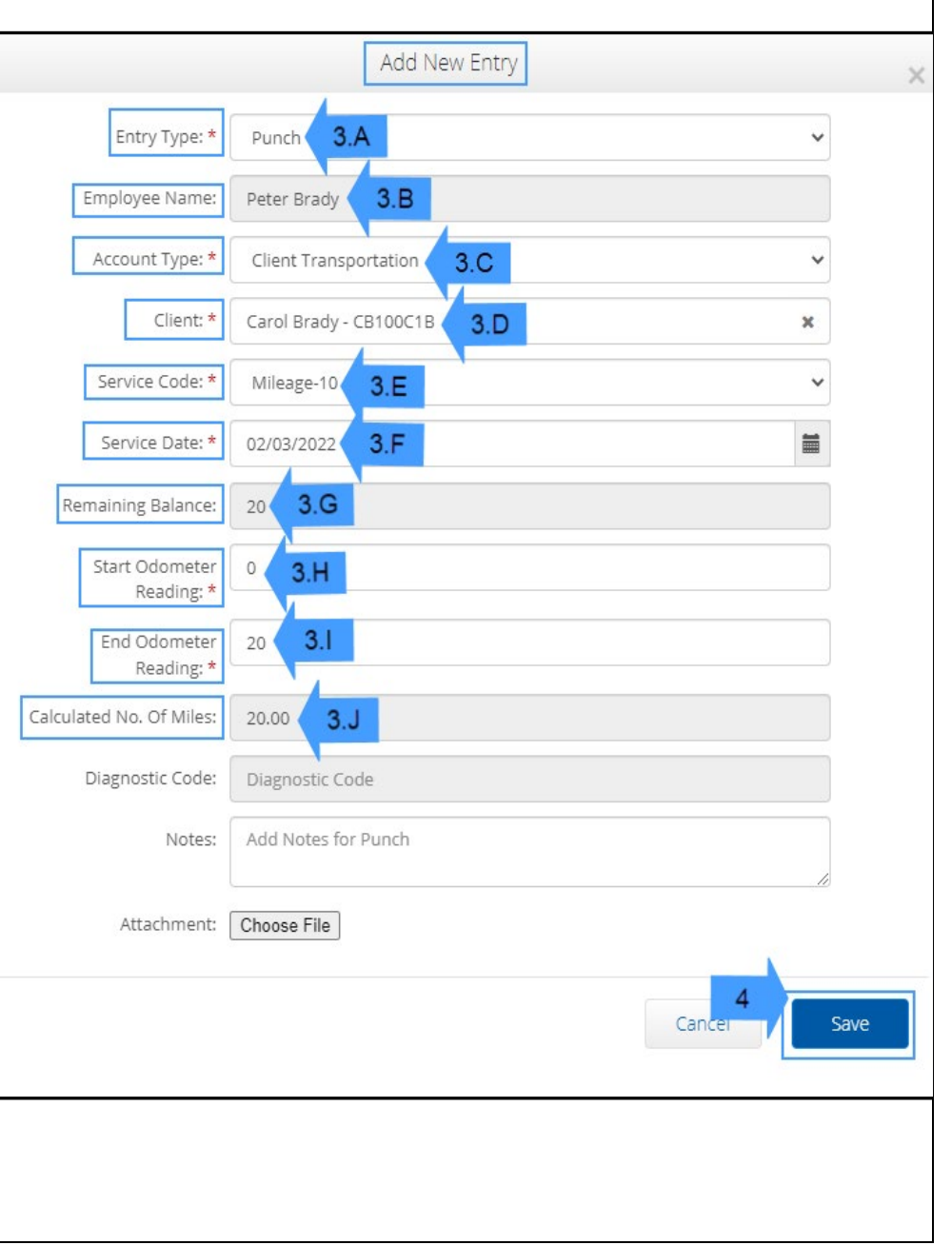

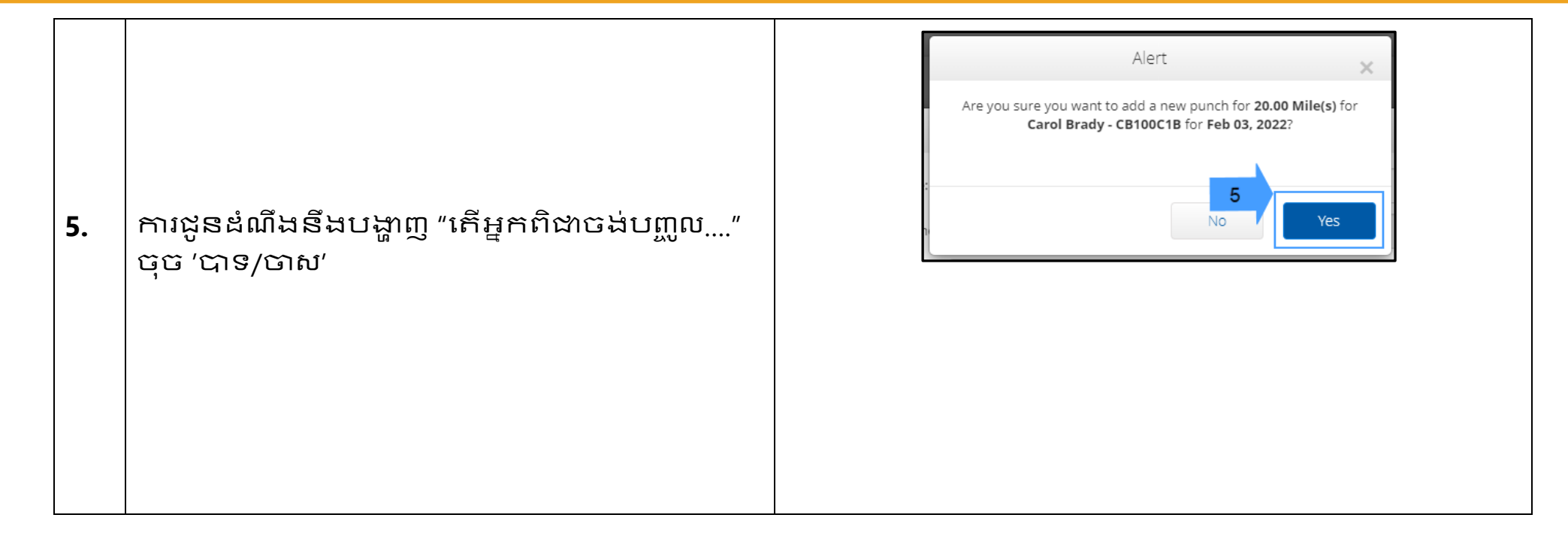

**ចំណាំ៖** អ្នកមិនចាំបាច់បញ្ឈលការអាន odometer ពីរថយន្តរបស់អ្នកទេ។ អ្នកអាចបញ្ឈលលេខ () សម្រាប់ការអាន odometer ចាប់ផ្តើម និងរហូតដល់ម៉ាយល៍ដែលមានការអនុញ្ញាតនៅខាងចុងនៃវាលអាន odometer។

**ចំណាំ៖** អ្នកគ្រាន់តែបញ្ឈលម៉ាយល៍ដែលមានការអនុញ្ញាតរបស់អ្នកម្តងក្នុងរយ:ពេលបង់ប្រាក់។